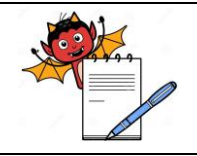

PRODUCTION DEPARTMENT

#### STANDARD OPERATING PROCEDURE

| Department: Production                         | SOP No.:            |
|------------------------------------------------|---------------------|
| Title: Cleaning & Operation of Barcode Printer | Effective Date:     |
| Supersedes: Nil                                | <b>Review Date:</b> |
| Issue Date:                                    | Page No.:           |

#### **1.0 OBJECTIVE:**

To lay down a procedure for cleaning and operation of Barcode printer

#### **2.0 SCOPE:**

This procedure is applicable for cleaning & operation of Barcode printer in production department.

#### 3.0 RESPONSIBILITY:

Officer and Executive: Cleaning and Operation for Barcode Printer. Manager Production Department: Compliance of these SOP.

#### 4.0 **DEFINITION (S):**

NA

#### 5.0 PROCEDURE:

#### **5.1 CLEANING:**

- 5.1.1 Ensure that all the materials of previous batch are removed from the printer.
- 5.1.2 Switch 'OFF' the utility supply before cleaning.
- 5.1.3 Clean the control panel with clean and dry lint free cloth.
- 5.1.4 Clean the top and outer surface of printer with the dry lint free cloth.

#### **5.2 OPERATION:**

#### 5.2.1 **Procedure for label creation without ERP on barcode printer.**

- 5.2.1.1 Switch on the mains of printer from front side Open the printer. Double click Nice label Pro icon on Computer screen and create new label.
- 5.2.1.2 Then press next button in computer till label dimension screen appear. Enter the size of the label in label width and label height window then press finish button to create new label.
- 5.2.1.3 To enter text matter on label select Text Button present on left side of the Screen then click on the label.
- 5.2.1.4 Text Object Screen will appear on display put entry in window and click on finish button, Set font as per requirement by changing font size also rotate the object by rotate button present on right side of screen and put it on label as per requirement.
- 5.2.1.5 Repeat the above procedure for every font to be put on label.

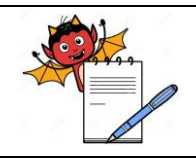

PRODUCTION DEPARTMENT

#### STANDARD OPERATING PROCEDURE

| Department: Production                         | SOP No.:            |
|------------------------------------------------|---------------------|
| Title: Cleaning & Operation of Barcode Printer | Effective Date:     |
| Supersedes: Nil                                | <b>Review Date:</b> |
| Issue Date:                                    | Page No.:           |

- 5.2.1.6 For Barcode printing select Barcode option on right side of screen then click on label then Barcode wizard screen will appear click on define button and select GS1 and then GS1-128 option.(Or select Barcode option as per requirement)
- 5.2.1.7 Then press next button on screen then list of application identifier screen will appear for Selection.
- 5.2.1.8 Then select application identifier, which is required click on next button till application value screen appears and enter the value and click finish button.
- 5.2.1.9 If another application required in same line the press add button and enter the value then click finish button.
- 5.2.1.10 Set Barcode as per requirement by changing size also rotate the object by rotate button present on right side of screen and put it on label as per requirement.
- 5.2.1.11Repeat the above procedure for every barcode generation to be put on label.
- 5.2.1.12Generate the Barcode label as per requirement and check the barcode correctness by using barcode reader.
- 5.2.1.13GTIN number shall be entered in system (Refer SOP).
- 5.2.1.14Then click on the print option and take required quantity print also reconcile the label.

#### 5.2.2 Procedure for label printing through ERP system on barcode printer.

#### 5.2.2.1 Generation of serial number for Secondary packing Level for USA.

- 5.2.2.1.1 On connecting to the ERP system, Go to Manufacturing menu option, click Production, click on A. Work Order. Double click on A. Work Order as displayed in Figure 1.
- 5.2.2.1.2 Now select the "Search Option" from upper right side of window and then select "View Data" from upper left side of window.
- 5.2.2.1.3 All the data will be come out of products for which work order no. generated in ERP system. Enter the desired lot number (for which barcode label to be generated) in space given against the "Filter" option at upper right side of the window and click on icon near "Filter".
- 5.2.2.1.4 Desired lot number with product name and other detail will be list out. Right click on the transaction and select "Secondary Number Generate" option as display in figure 1.

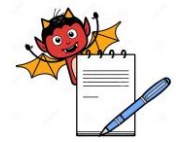

PRODUCTION DEPARTMENT

# STANDARD OPERATING PROCEDURE Department: Production SOP No.: Title: Cleaning & Operation of Barcode Printer Effective Date: Supersedes: Nil Review Date: Issue Date: Page No.:

| 📴 BaseE12             |                                                                                                    |                      |         |                 |
|-----------------------|----------------------------------------------------------------------------------------------------|----------------------|---------|-----------------|
| File Edit Window Help |                                                                                                    |                      |         |                 |
| 🔁   🗸 🐤   🐇 🗈 🖆   🗶   | ⑦    Ⅰ →    2 →  3 →  4 →  4 →  4 →  4 →  4 →  4 →  4 →  4 →  4 →  4 →  4 →  4 →  4 →  4 →  4 →  4 →  4 →  4 →  4 →  4 →  4 →  4 →  4 →  4 →  4 →  4 →  4 →  4 →  4 →  4 →  4 →  4 →  4 →  4 →  4 →  4 →  4 →  4 →  4 →  4 →  4 →  4 →  4 →  4 →  4 →  4 →  4 →  4 →  4 →  4 →  4 →  4 →  4 →  4 →  4 →  4 →  4 →  4 →  4 →  4 →  4 →  4 →  4 →  4 →  4 →  4 →  4 →  4 →  4 →  4 →  4 →  4 →  4 →  4 →  4 →  4 →  4 →  4 →  4 →  4 →  4 →  4 →  4 →  4 →  4 →  4 →  4 →  4 →  4 →  4 →  4 →  4 →  4 →  4 →  4 →  4 →  4 →  4 →  4 →  4 →  4 →  4 →  4 →  4 →  4 →  4 →  4 →  4 →  4 →  4 →  4 →  4 →  4 →  4 →  4 →  4 →  4 →  4 →  4 →  4 →  4 →  4 →  4 →  4 →  4 →  4 →  4 →  4 →  4 →  4 →  4 →  4 →  4 →  4 →  4 →  4 →  4 →  4 →  4 →  4 →  4 →  4 →  4 →  4 →  4 →  4 →  4 →  4 →  4 →  4 →  4 →  4 →  4 →  4 →  4 →  4 →  4 →  4 →  4 →  4 →  4 →  4 → <p4 <="" p="" →=""> 4 →  4 →  4 →  4</p4> | 1                    |         |                 |
| Enterprise Explorer   | 🟠 Work Order Home 🛛                                                                                                    |                      |         | - 8             |
| (> 🗟 🖻 🎦              |                                                                                                    |                      | G       | Add New 🕅 Edit  |
| type filter text      |                                                                                                    |                      | G       | Zuit            |
| e Production          | Search Options                                                                                                    |                      |         |                 |
| 🛓 📶 A. Work Order     |                                                                                                    |                      |         |                 |
| A. Work O             | List:                                                                                                    |                      |         |                 |
|                       | Tran Id                                                                                                    | Filte                | er:     |                 |
| TM C. Work Or         | ▼ Work Order Bom Code Item Code                                                                                                    | Item Sh Descr        | Lot No  | Ouantity Status |
| Im D. Workord         | 09WOI                                                                                                    | DONEPEZIL HYDROCHLOR | BDG815A | 19166 R         |
| E. Workorc            | Edit                                                                                                    |                      |         |                 |
| F. Undo Fir           | 📄 Lot No Issue Change                                                                                                    |                      |         |                 |
| G. Work Or            | Work Order Parent Change(Internet)                                                                                                    |                      |         |                 |
| H. Workord            | Allow Zero MRP                                                                                                    |                      |         |                 |
| I. Workord            | 🔚 Secondary Number Generate                                                                                                    |                      |         |                 |
| J. Workord            |                                                                                                    |                      |         |                 |
| K. Workord            | Barcode Print (WorkOrder) - I                                                                                                    |                      |         |                 |
| L. Workord            | E Terrtiary Number Generate (I)                                                                                                    |                      |         |                 |
| M. Workor             |                                                                                                    |                      |         |                 |
| N. Work Of            |                                                                                                    |                      |         |                 |
| D. Work O             |                                                                                                    |                      |         |                 |
| P. Work Or            |                                                                                                    |                      |         |                 |
| The Rework Order      |                                                                                                    |                      |         |                 |
| B. Work Order         |                                                                                                    |                      |         |                 |
|                       |                                                                                                    |                      |         |                 |
| E Work Order          |                                                                                                    |                      |         |                 |
|                       |                                                                                                    |                      |         |                 |

Figure 1

5.2.2.1.5 A window would appear with the data populated from the transaction selected above and as displayed in figure. Click on GTIN NO and Enter the GTIN as per packing level (For Details Refer SOP). Click on the 'Generate' button to generate the serial numbers for barcode labels. System shall display message as "Request done successfully".

5.2.2.1.6 After Clicking on Generate, System shall display message as "Request done successfully".

#### 5.2.3 Procedure for printing of Secondary barcode labels through ERP System for USA market.

- 5.2.3.1 Connecting to the ERP system, Go to Manufacturing menu option, click on Production, then click on A. Work Order. Double click on A. Work Order as displayed in Figure 2. Now select the "Search Option" from upper right side of window and then select "View Data" from upper left side of window.
- 5.2.3.2 All the data will be come out of products for which work order no. generated in ERP system.

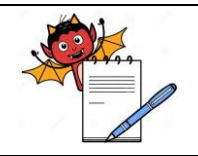

PRODUCTION DEPARTMENT

| Department: Production                         | SOP No.:        |
|------------------------------------------------|-----------------|
| Title: Cleaning & Operation of Barcode Printer | Effective Date: |
| Supersedes: Nil                                | Review Date:    |
| Issue Date:                                    | Page No.:       |

- 5.2.3.3 Enter the desired lot number (for which barcode label to be generated) in space given against the "Filter" option at upper right side of the window and click on icon near "Filter".
- 5.2.3.4 Desired lot number with product name and other detail will be list out.
- 5.2.3.5 Right click on the work order transaction and select "Barcode Print (Work order) I" option as display in Figure 2.

| File Edit Window Help  File Edit Window Help  Secondary Lawrence Change  Work Order Home C  Secondary Lawrence Change  Work Order Filese (GB)  Secondary Lawrence Change  Work Order Change  Work Order Change  Work Order Change  Build Change  Build Change Build Change Build C | 📆 BaseE12                                                                                                    |                            |      |                 |           |           |               |          |                                   |          |              |             |           | - 0 <b>- X</b> |
|----------------------------------------------------------------------------------------------------|----------------------------------------------------------------------------------------------------|----------------------------|------|-----------------|-----------|-----------|---------------|----------|-----------------------------------|----------|--------------|-------------|-----------|----------------|
|                                                                                                    | File Edit Window                                                                                                | Help                       |      |                 |           |           |               |          |                                   |          |              |             |           |                |
| Specifiker text     type fiker text     Type fiker text     Im Production     Im A Work Order     Im A Work Order     Im A Work Order     Im A Work Order     Im A Work Order     Im A Work Order     Im A Work Order     Im A Work Order     Im A Work Order     Im A Work Order     Im A Work Order     Im A Work Order     Im A Work Order     Im A Work Order     Im B Work Order     Im B Work Order<                                                                                                    | 📫 🖉 👳 🛃                                                                                                    | 🗈 🍙 🗶 🛛 😨 🗮 👻              | 2 -  | 🖓 🔹 🌾           | QD 👷 🗶 🍫  | 🔄 📝 📭     |               |          |                                   |          |              |             |           |                |
| type filter text      filter text        | 📆 Enterprise Explore                                                                                            | r (~ ~) @ 🖻 🔭 🗖            | ₿ w  | /ork Order Home | 23        |           |               |          |                                   |          |              |             |           | -              |
| Production If Production If A Work Order If A Work Order If A Work Order If A Work Order If A Work Order If A Work Order Fimplan If Low Grand Fimplan (Grand Close (Rem) If Undorsman Fimplan (Grand Close (Rem) If Workorder Fimplan (Grand Close (Rem) If Workorder Fimplan (Grand Close (Rem) If Workorder Fimplan (Grand Close (Rem) If Workorder Fimplan (Grand Close (Rem) If Workorder Fimplan (Grand Close (Rem) If Workorder Fimplan (Grand Close (Rem) If Workorder Fimplan (Grand Close (Rem) If Workorder Fimplan (Grand Close (Rem) If Workorder Fimplan (Grand Close (Rem) If Workorder Close (Rem) If Workorder Close (Rem)                                                                                                    | type filter text                                                                                                |                            |      |                 |           |           |               |          |                                   |          |              |             | Add Now   | <b>R</b> 540   |
|                                                                                                    | m Produ                                                                                                    | iction 🔺                   |      |                 |           |           |               |          |                                   |          |              |             | - Add New | Z CUIL         |
| If A. Work Order       If B. Work Offer       If B. Work Offer <t< td=""><td>im A.</td><td>Work Order</td><td>➤ Se</td><td>earch Options</td><td></td><td></td><td></td><td></td><td></td><td></td><td></td><td></td><td></td><td></td></t<>                                                                                                    | im A.                                                                                                    | Work Order                 | ➤ Se | earch Options   |           |           |               |          |                                   |          |              |             |           |                |
|                                                                                                    | in                                                                                                    | A. Work Order              | _    |                 |           |           |               |          |                                   |          |              |             |           |                |
| Image: Construction of Construction of Constructing Construction of Construction of Constructi                                 | , Tri                                                                                                    | B. Undo Firm Plan Work O   | List | 1               |           |           |               |          |                                   |          |              |             |           |                |
|                                                                                                    | In                                                                                                    | C. Work Order Close        |      | Tran Id         |           |           |               |          | Filter:                           |          |              |             |           |                |
| Workorder Kreisese     Work Order Dam Work O     Status Uste     Work Order Close (GB)     Work Order Close (GB)     Workorder Firmplan (GT     Workorder Firmplan (GT     Work Order Deset     Barcode Print (WorkOrder) -1     Barcode Print (WorkOrder) -1     Extrast Number Generate (I)                                                                                                    | l in                                                                                                    | D. Workorder Firmplan      |      |                 | D C 1     |           | 1. CL D       |          |                                   | 0        | <b>C</b> 1.1 | 6 . D.      | 0.10.1    | 0.01           |
| Im P. Undo Him Plan Work Org       09W0(G3803       BOM439118       F012990       RIZATRIPTA (PALAGASE)       20833       R       06/10/18       07/11/18         Im R. Workorder Firmplan (G)       Im R. Workorder Firmplan (G)       Im R. Workorder Release (GB)       Im R. Workorder Release (CP)       Im R. Workorder Release (CP)                                                                                                    | in                                                                                                    | E. Workorder Release       |      | Work Order      | Bom Code  | Item Code | Item Sh Descr |          | LOT NO                            | Quantity | Status       | Status Date | Kel Date  | Due Date       |
| III. University of Close (cop)     III. University of Close (cop)       III. H. Workorder Riebase (CP)     Extra Susse Change       III. Workorder Riebase (CP)     Allow Zero MRP       III. L. Workorder Riebase (CP)     Secondary Number Generate       III. Workorder Riebase (CP)     Secondary Number Generate       III. Workorder Riebase (CP)     Secondary Number Generate       III. Workorder Riebase (CP)     Secondary Number Generate       III. Work Order Dose (Rem     E Barcode Print (WorkOrder) - I       III. Own Korder Close (Rem     E Territary Number Generate (I)                                                                                                    | in                                                                                                    | F. Undo Firm Plan Work O   | l    | 09WOIG3803      | BOM439118 | FG012990  | RIZATRIPTA    | Edi      | 4 DD10174                         | 20833    | R            | 08/10/18    | 08/10/18  | 07/11/18       |
| In Pr. Violotore Primpian (a)     In Pr. Violotore Primpian (a)     In Violotore Relates (GB)     In Violotore Relates (CP)     In Violotore Relates (CP)     In Violotore Relates (CF)     In Violotore Relates (CF)     In Violotore Relates     In Violotore Relates     In Violotore Relates     In Violo      |                                                                                                    | G. Work Order Close (GB)   |      |                 |           |           |               | <u> </u> | it.                               |          |              |             |           |                |
| Avokader Arease (so)     Avokader Arease (so)     Avokader Arease (so)     Avokader Arease (SP)     Avokader Arease (SP)     Avokader Arease (SP)     Avokader Arease (ST)     Avokader Arease (ST)     Avokader Arease       | 1                                                                                                    | H. Workorder Firmpian (GP) |      |                 |           |           |               | 🗄 Lot    | t No Issue Change                 |          |              |             |           |                |
| K Workorder Firmplan (D)     K Workorder Firmplan (D)     K Workorder Firmplan (D)     K Workorder Firmplan (D)     K Workorder Firmplan (D)     K Workorder Firmplan (D)     K Work Order Patent Change     K Work Order Dealecate     K Work Order Dealecate     Firmplan (D)     K Work Order Dealecate     Firmplan (D)     K Work Order Dealecate     Firmplan (D)     K Work Order Dealecate     Firmplan (D)     K Work Order Dealecate     Firmplan (D)                                                                                                    | 10                                                                                                    | L Workorder Firmplan (CP   |      |                 |           |           |               | = We     | ork Order Parent Change(Internet) | L        |              |             |           |                |
| L Workorder Firmplan (ST     L Workorder Firmplan (ST     M. Workorder Retease (ST)     Work Order Parent Change     Work Order Parent Change     Barcode Print (WorkOrder) - 1     D. Work Order Deallocate     Privatk Order Close (Rem     E Tertiany Number Generate (I)                                                                                                    | in the second second second second second second second second second second second second second second second | K. Workorder Release (CP)  |      |                 |           |           | 1             |          | ow Zero MRP                       | L        |              |             |           |                |
| M. Workorder Release (STL     Control Control Contro                           | in in                                                                                                    | L. Workorder Firmplan (ST  |      |                 |           |           |               | - Ser    | condary Number Generate           | -        |              |             |           |                |
| N. Work Order Close (Rem         E         Work Order arean: Change           III O. Work Order Deallocate         E         Barcode Pinit (WorkOrder) - I           III P. Work Order Close (Rem         E         Territary Number Generate (I)                                                                                                    | in in                                                                                                    | M. Workorder Release (STI  |      |                 |           |           |               |          | ade Orden Desent Changes          | -        |              |             |           |                |
| O. Work Order Deallocate     O. Work Order Close (Rem     Order Close (Rem     Order Clo      | in                                                                                                    | N. Work Order Close (Rem   |      |                 |           |           |               | - wo     | ork Order Parent Change           |          |              |             |           |                |
| m P. Work Order Close (Rem                                                                                                    | in                                                                                                    | O. Work Order Deallocate   |      |                 |           |           |               | Bar      | rcode Print (WorkOrder) - I       |          |              |             |           |                |
|                                                                                                    | in                                                                                                    | P. Work Order Close (Rem   |      |                 |           |           |               | Ter      | rrtiary Number Generate (I)       |          |              |             |           |                |
| Tim O. Work Order Receint RAI                                                                                                    | in                                                                                                    | O. Work Order Receint BAI  |      |                 |           |           |               |          |                                   | -        |              |             |           |                |

Figure 2

5.2.3.6 A window would appear with the data populated from the transaction selected and shall be displayed as in Figure 3. For Secondary barcode label, User shall select the label type as 'Secondary'. Storage and Manufactured For option shall be remain blank in Label Print.

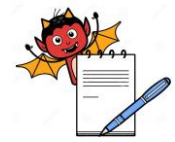

PRODUCTION DEPARTMENT

## STANDARD OPERATING PROCEDUREDepartment: ProductionSOP No.:Title: Cleaning & Operation of Barcode PrinterEffective Date:Supersedes: NilReview Date:Issue Date:Page No.:

|                             |            |                                              |               |                               | - |
|-----------------------------|------------|----------------------------------------------|---------------|-------------------------------|---|
|                             |            | Label Print                                  |               |                               |   |
| TRAN ID:                    |            | GTIN:                                        |               |                               |   |
| ITEM:                       |            |                                              |               | 10000/                        |   |
| BAICH NO.                   | 1          | EXPIRY DATE: 31/06/202<br>Onty/Secondary: 24 | PRINT FORMAT: | -Select                       |   |
| Storage:                    |            | Manufactured                                 | Luber Type.   | -Select                       |   |
| Manufactured                |            | For:                                         |               | Territiary<br>Secondary Inner |   |
| By:<br>For Market: Select V |            |                                              |               |                               |   |
|                             |            | OFT DATA                                     |               |                               |   |
|                             |            | GET DATA                                     |               |                               |   |
| Select Printer              |            | <b>T</b>                                     |               |                               |   |
| Destinable                  |            |                                              | Eur Farriet   | _                             |   |
|                             |            | <u> </u>                                     |               |                               |   |
| Label to print              |            | •                                            |               |                               |   |
|                             |            | la : loan                                    | 10000         |                               |   |
| SH.N Item Name              | Lot Number | Expiry GTIN                                  | SSEE col      | 6                             |   |
|                             |            |                                              |               |                               |   |
|                             |            |                                              |               |                               |   |
|                             |            |                                              |               |                               |   |
|                             |            |                                              |               |                               |   |
|                             |            |                                              |               |                               |   |
| <                           |            |                                              |               | Þ                             |   |
| 4                           |            | _                                            |               | <b>X</b>                      |   |
| 4                           |            | -                                            | _             | >                             |   |

### Figure 3

5.2.3.7 Click on the 'Get Data' option to displays the serial numbers for barcode labels. Click on the 'Print' button to print the secondary barcode labels. Refer Figure 4.

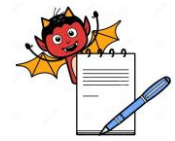

PRODUCTION DEPARTMENT

## STANDARD OPERATING PROCEDUREDepartment: ProductionSOP No.:Title: Cleaning & Operation of Barcode PrinterEffective Date:Supersedes: NilReview Date:Issue Date:Page No.:

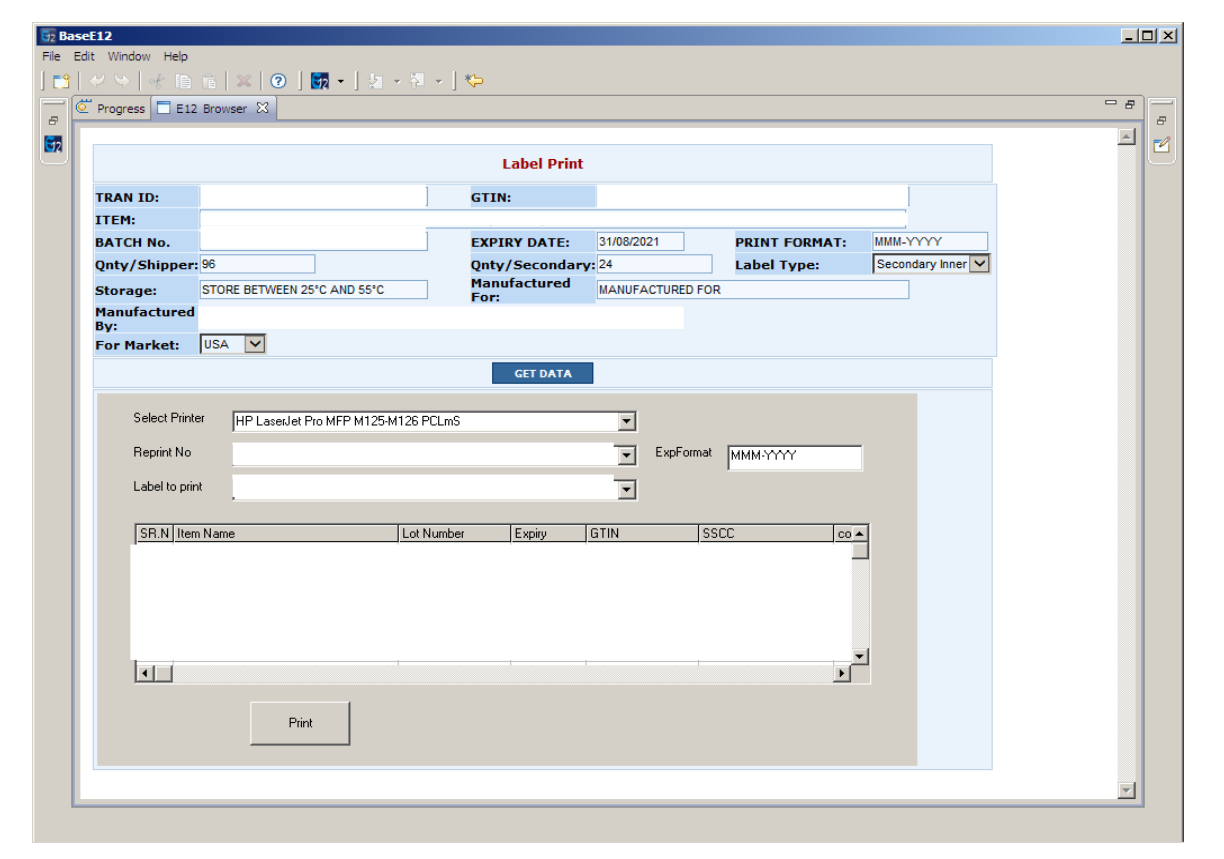

Figure 4

- 5.2.3.8 If any improper overprinting observed on label; Reprint Provision is given to over print the subjected label.
- 5.2.3.9 Standard Format for Secondary packing label shall be as Figure 5

| Product Name | MONTELUKAST SODIUM CHEWABLE<br>TABLETS 5 MG USA |
|--------------|-------------------------------------------------|
| Lot:         |                                                 |
| Exp.:        | Aug-2020                                        |
| GTIN:        |                                                 |
| SN:          |                                                 |
|              |                                                 |
|              |                                                 |
|              |                                                 |
|              |                                                 |
|              |                                                 |
|              |                                                 |
|              |                                                 |
|              | Contents Made in INDIA                          |

PRODUCTION DEPARTMENT

#### STANDARD OPERATING PROCEDURE

| Department: Production                         | SOP No.:        |
|------------------------------------------------|-----------------|
| Title: Cleaning & Operation of Barcode Printer | Effective Date: |
| Supersedes: Nil                                | Review Date:    |
| Issue Date:                                    | Page No.:       |

#### 5.2.3.10 Standard label Secondary packing label Contains the following Contents:

- 1. 2D Code (Data Matrix Code) having application identifier as (01) (21) (17) (10).
- 2. Liner Barcode Contains application identifier as (17) (10) (30) on first barcode.
- 3. Liner Barcode Contains application identifier as (01) (21) on Second barcode.
- 5.2.4 Procedure for generation of Tertiary packing serial number through ERP for USA and ROW market.
- 5.2.4.1 On connecting to the ERP system, Go to manufacturing menu option, click Production, click on A. Work Order. Double click on A. Work Order as displayed in Figure 5. Now select the "Search Option" from upper right side of window and then select "View Data" from upper left side of window.
- 5.2.4.2 All the data will be come out of products for which work order no. generated in ERP system.
- 5.2.4.3 Enter the desired batch no. (for which barcode label to be generated) in space given against the "Filter" option at upper right side of the window and click on icon near "Filter".
- 5.2.4.4 Desired Lot number with product name and other detail will be list out.
- 5.2.4.5 Right click on the transaction and select "Tertiary Number Generate" option as display in figure 7.

| 52 BaseE12                    |                       |                      |            |                     |         |           | _ 0 >      |
|-------------------------------|-----------------------|----------------------|------------|---------------------|---------|-----------|------------|
| File Edit Window Help         |                       |                      |            |                     |         |           |            |
| ] 📬   🛹 🌭   🍕 🗈 👘   🗶   😨 ] 💆 | 2 • ] ₂ - २ - ].      | 🍤 ] 💷 💡 🗴            | s 🍫 🤕 💽 🎙  | ŀ                   |         |           |            |
| Enterprise Explorer           | 🟠 Work Order Home 🛚 🕅 | 3                    |            |                     |         |           | - 8        |
| (> 🔕 🚍 🎦                      |                       |                      |            |                     |         |           |            |
| type filter text              |                       |                      |            |                     |         | - Add New | Z Edit     |
| Production                    | Search Options        |                      |            |                     |         |           |            |
| A. Work Order                 |                       |                      |            |                     |         |           |            |
| A. Work Order                 | List:                 |                      |            |                     |         |           | ]          |
| B. Undo Firm Plan W           | Tran Id               |                      |            |                     | Filter: |           |            |
| C. Work Order Close           | Work Order            | Rom Code             | I tem Code | Item Sh Descr       |         | Liot No   | Ouantity S |
| D. Workorder Firmpl           |                       | Boin Code            | Ttem code  |                     |         | BDG815A   | 19166 E    |
| E. Workorder Releas           | Edit                  |                      |            | DONEI EZIE MIDICOCI | LOIC    | DEGOISH   | 19100      |
| F. Undo Firm Plan W           | Lot No Iss            | sue Change           |            |                     |         |           |            |
| G. Work Order Close           | Work Ord              | er Parent Change(Ir  | nternet)   |                     |         |           |            |
| H. Workorder Firmpl           | Allow Zero            | o MRP                |            |                     |         |           |            |
|                               | Secondar              | y Number Generate    |            |                     |         |           |            |
| J. Workorder Firmpla          | Work Ord              | er Parent Change     |            |                     |         |           |            |
| K. Workorder Releas           | 🕞 Barcode P           | rint (WorkOrder) - I |            |                     |         |           |            |
| L. Workorder Firmpla          | Terrtiary             | Number Generate (I   | )          |                     |         |           |            |
| M. Workorder Relea            |                       |                      |            |                     |         |           |            |
| N. Work Order Close           |                       |                      |            |                     |         |           |            |
| O. Work Order Deal            |                       |                      |            |                     |         |           |            |
| P. Work Order Close           |                       |                      |            |                     |         |           |            |
| Q. Work Order Rece            |                       |                      |            |                     |         |           |            |
| B. Work Order Route           |                       |                      |            |                     |         |           |            |
| B. C. Work Order Bill         |                       |                      |            |                     |         |           |            |
| D. Request For Material       |                       |                      |            |                     |         |           |            |

Figure 6

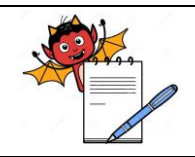

PRODUCTION DEPARTMENT

#### STANDARD OPERATING PROCEDURE

| Department: Production                         | SOP No.:            |
|------------------------------------------------|---------------------|
| Title: Cleaning & Operation of Barcode Printer | Effective Date:     |
| Supersedes: Nil                                | <b>Review Date:</b> |
| Issue Date:                                    | Page No.:           |

- 5.2.4.6 A window would appear with the data populated from the transaction selected above and as displayed.
- 5.2.4.7 Click on the 'Generate' option from button to generate serial numbers for tertiary labels. System shall display message as "Request done successfully".

#### 5.2.5 **Procedure for printing of Tertiary barcode labels through ERP for USA and ROW market:**

- 5.2.5.1 On connecting to the ERP system, Go to manufacturing menu option, click Production, click on A. Work Order. Double click on A. Work Order as displayed in Figure 7. Now select the "Search Option" from upper right side of window and then select "View Data" from upper left side of window.
- 5.2.5.2 All the data will be come out of products for which work order no. generated in ERP system.
- 5.2.5.3 Enter the desired lot number (for which barcode label to be generated) in space given against the "Filter" option at upper right side of the window and click on icon near "Filter".
- 5.2.5.4 Desired lot number with product name and other detail will be list out.
- 5.2.5.5 Right click on the work order transaction and select "Barcode Print (Work Order)" option as display in Figure 7.

| BaseE12                                 |                                |           |           |               |                                    |          |        |             |            | - 0 - X  |
|-----------------------------------------|--------------------------------|-----------|-----------|---------------|------------------------------------|----------|--------|-------------|------------|----------|
| File Edit Window Help                   |                                |           |           |               |                                    |          |        |             |            |          |
| 📑 🛷 👒 😽 🗎 👘 🗶 😨 🗑 🕶 🖗 -                 | - 🖓 👻 🌾 🛛                      | Qa 🔮 🗙 🍫  | 49 📝 👫    |               |                                    |          |        |             |            |          |
| 🛃 Enterprise Explorer 🛛 🗇 🖗 🚍 🍖 🗖 🚺 🟠 V | Vork Order Home                | ×         |           |               |                                    |          |        |             |            | -        |
| type filter text                        |                                |           |           |               |                                    |          |        |             | A did blow |          |
| Production A                            |                                |           |           |               |                                    |          |        |             | - Add New  | Edit     |
| A. Work Order 🕨 🕨 Se                    | earch Options                  |           |           |               |                                    |          |        |             |            |          |
| A. Work Order                           |                                |           |           |               |                                    |          |        |             |            |          |
| 📊 B. Undo Firm Plan Work O              | t:                             |           |           |               |                                    |          |        |             |            |          |
| C. Work Order Close                     | Tran Id                        |           |           |               | Filter                             |          |        |             |            |          |
| D. Workorder Firmplan                   | Tanta                          |           |           |               |                                    |          |        |             |            |          |
| E. Workorder Release                    | <ul> <li>Work Order</li> </ul> | Bom Code  | Item Code | Item Sh Descr | Lot No                             | Quantity | Status | Status Date | Rel Date   | Due Date |
| F. Undo Firm Plan Work O                | 09WOIG3803                     | BOM439118 | FG012990  | RIZATRIPTA    |                                    | 20833    | R      | 08/10/18    | 08/10/18   | 07/11/18 |
| G. Work Order Close (GB)                |                                |           |           |               | Edit                               |          |        |             |            |          |
| H. Workorder Firmplan (Gl               |                                |           |           | E             | Lot No Issue Change                |          |        |             |            |          |
| I. Workorder Release (GB) =             |                                |           |           |               | Work Order Parent Change(Internet) |          |        |             |            |          |
| J. Workorder Firmplan (CP               |                                |           |           |               |                                    |          |        |             |            |          |
| K. Workorder Kelease (CP)               |                                |           |           |               | Allow Zero MKP                     |          |        |             |            |          |
| L. Workorder Firmpian (SI               |                                |           |           | 8             | Secondary Number Generate          |          |        |             |            |          |
| W. Workorder Release (STE               |                                |           |           | 8             | Work Order Parent Change           |          |        |             |            |          |
| N. Work Order Close (Kem                |                                |           |           | 8             | Barcode Print (WorkOrder) - I      |          |        |             |            |          |
| D. Work Order Close (Rem                |                                |           |           | P             | Terrtiary Number Generate (I)      |          |        |             |            |          |
| 0 Work Order Beceint BAL                |                                |           |           |               | 2                                  |          |        |             |            |          |
| B Work Order Route                      |                                |           |           |               |                                    |          |        |             |            |          |
| C. Work Order Bill                      |                                |           |           |               |                                    |          |        |             |            |          |
| D. Request For Material (Auto)          |                                |           |           |               |                                    |          |        |             |            |          |
|                                         |                                |           |           |               |                                    |          |        |             |            |          |

Figure 8

5.2.5.6 A window would appear with the data populated from the transaction selected above and as displayed in Figure 8.

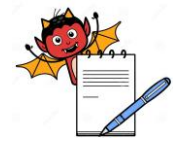

PRODUCTION DEPARTMENT

# STANDARD OPERATING PROCEDUREDepartment: ProductionSOP No.:Title: Cleaning & Operation of Barcode PrinterEffective Date:Supersedes: NilReview Date:Issue Date:Page No.:

| TRAN ID:     GTIN:       ITEM:     GTIN:       BATCH No.     EXPIRY DATE:       BATCH No.     GNty/Secondary: 24       Label Type:     Select       Storage:     Manufactured       For     Select       Manufactured     Select       By:     Select       For Market:     -Select       Select Printer     HP Lasedet Pro MFP M125-M126 PCLmS       Reprint No     Image: ExpFormat       Label to print     Image: ExpFormat                                                                                                    |                                                                            |                 |                    | Label Print     |            |         |               |           |      |
|----------------------------------------------------------------------------------------------------|----------------------------------------------------------------------------|-----------------|--------------------|-----------------|------------|---------|---------------|-----------|------|
| TEM:<br>AATCH No.<br>AATCH No.<br>AATCH NO.<br>AATCH NO.<br>AATC | RAN ID:                                                                    |                 |                    | GTIN:           |            |         |               |           |      |
| ATCH No. EXPIRY DATE: 31/08/2021 PRINT FORMAT: MMM-YYYY Inty/Shipper: 96 Qnty/Secondary: 24 Label Type: Select Manufactured For: Select Printer HP LaserJet Pro MFP M125-M126 PCLmS Reprint No Label to print ExpFormat ExpFormat                                                                                                    | TEM:                                                                       |                 |                    |                 |            |         |               |           |      |
| Inty/Shipper: 96 Onty/Secondary: 24 Label Type: Select   Itanufactured For: Select Territary   Itanufactured For: Secondary Inn      Select Image: Select    Select Printer HP Lasedet Pro MFP M125-M126 PCLmS  Reprint No  Label to print  ExpFormat                                                                                                    | ATCH No.                                                                   |                 |                    | EXPIRY DATE:    | 31/08/2021 | ]       | PRINT FORMAT: | MMM-YYYY  | (    |
| Anufactured     Select       tanufactured     For:       tanufactured     Territary       torm Market:     -Select       Select Printer     HP Lasedet Pro MFP M125-M126 PCLmS       Reprint No     Image: Cert Data       Label to print     Image: Cert Data                                                                                                    | nty/Shipper: 96                                                            |                 |                    | Qnty/Secondary: | 24         | I       | Label Type:   | -Select   |      |
| tanufactured<br>by:<br>Secondary Inn<br>Select Printer HP Lased et Pro MFP M125-M126 PCLmS<br>Reprint No<br>Label to print<br>ExpFormat                                                                                                    | torage:                                                                    |                 |                    | Manufactured    |            |         |               | -Select   |      |
| CET DATA       Select Printer       HP LaserJet Pro MFP M125-M126 PCLmS       Reprint No       Label to print                                                                                                    | lanufactured                                                               |                 |                    |                 |            |         |               | Secondary | Inne |
| CET DATA   Select Printer HP Lasedet Pro MFP M125-M126 PCLmS  Reprint No Label to print                                                                                                    | y:                                                                         |                 |                    |                 |            |         |               |           |      |
| GET DATA Select Printer HP LaserJet Pro MFP M125-M126 PCLmS Reprint No Label to print                                                                                                    | Manulanta Color                                                            |                 |                    |                 |            |         |               |           |      |
| Select Printer HP LaserJet Pro MFP M125-M126 PCLmS   Reprint No Label to print                                                                                                    | or Market: -Selec                                                          | ct 🔽            |                    |                 |            |         |               |           |      |
| Select Printer HP LaserJet Pro MFP M125-M126 PCLmS  Reprint No Label to print                                                                                                    | or Market: -Selec                                                          | ct 🔽            |                    | GET DATA        |            |         |               |           |      |
| Reprint No ExpFormat Label to print                                                                                                    | or Market: -Selec                                                          | ct 🔽            |                    | GET DATA        |            |         |               |           |      |
| Label to print                                                                                                    | for Market: -Select                                                        | HP LaserJet Pro | o MFP M125-M126 Pi | GET DATA        | <b>_</b>   |         |               |           |      |
| Label to print                                                                                                    | or Market: -Select<br>Select Printer [                                     | HP LaserJet Pro | o MFP M125-M126 Pi | GET DATA        | T ExoF     | ormat [ |               | -         |      |
|                                                                                                    | or Market: -Select<br>Select Printer  <br>Reprint No                       | HP LaserJet Pro | o MFP M125-M126 Pi | CET DATA        | ExpF       | ormat   |               |           |      |
|                                                                                                    | or Market: -Select<br>Select Printer [<br>Reprint No [<br>Label to print [ | HP LaserJet Pro | o MFP M125-M126 Pi | CET DATA        | ExpF       | ormat   |               |           |      |

#### Figure 9

- 5.2.5.7 Select the label type as Tertiary Label form Label type.
- 5.2.5.8 Fill the blank details in Label Print Display (Like: Storage, Manufactured For, Manufactured By and For Market USA/ROW etc.).
- 5.2.5.9 For USA market select the Market as "USA". For Rest of world product, select market as 'ROW'.
- 5.2.5.10 Then Click on the 'Get Data' option to displays the serial numbers for barcode labels.Refer Figure 11 for USA Market and Figure 12 For ROW.

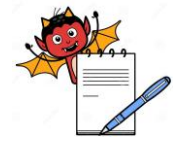

PRODUCTION DEPARTMENT

## STANDARD OPERATING PROCEDUREDepartment: ProductionSOP No.:Title: Cleaning & Operation of Barcode PrinterEffective Date:Supersedes: NilReview Date:Issue Date:Page No.:

|          |                                                                 |           |           |           |     |          | Lab                | el Print |          |                 |          |               |       |       |              |  |
|----------|-----------------------------------------------------------------|-----------|-----------|-----------|-----|----------|--------------------|----------|----------|-----------------|----------|---------------|-------|-------|--------------|--|
| TR       | AN ID:                                                          |           |           |           |     |          | GTIN:              |          |          |                 |          |               |       |       |              |  |
| ITI      | EM:                                                             |           |           |           |     |          |                    |          |          |                 |          |               |       |       |              |  |
| BA       | TCH No.                                                         |           |           | 7         |     |          | EXPIRY             | DATE:    | 31/08/20 | 21              | PR       | INT FORMAT:   | MMM-  | YYYY  |              |  |
| Qn       | ty/Shipper:                                                     | 96        |           |           |     | _        | Qnty/Se<br>Manufac | condary: | 24       |                 | La       | bel Type:     | Terrr | tiary | $\checkmark$ |  |
| Sto      | orage:                                                          | STORE     | BETWEEN 2 | 5°C AND 5 | 5°C |          | For:               | lureu    | MANUFA   | ACTURED FOR     | २        |               |       |       |              |  |
| Ma<br>By | anufactured<br>':                                               |           |           |           |     |          |                    |          |          |                 |          |               |       |       |              |  |
| Fo       | r Market:                                                       | USA       | ~         |           |     |          |                    |          |          |                 |          |               |       |       |              |  |
|          |                                                                 |           |           |           |     |          | GE                 | T DATA   |          |                 |          |               |       |       |              |  |
|          | Reprint No<br>Label to print<br>1<br>2<br>3<br>4<br>5<br>6<br>7 | 1<br>Name | DUSA      | _         | Lo  | t Number | r JExp             | piry (   | STIN     | ExpFormat<br>SS | MM<br>CC | M-YYYY<br>000 |       |       |              |  |
|          |                                                                 |           | Prir      | •         |     |          |                    |          |          |                 |          |               |       |       |              |  |

Figure 10

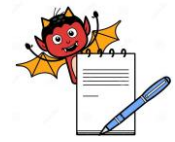

PRODUCTION DEPARTMENT

## STANDARD OPERATING PROCEDUREDepartment: ProductionSOP No.:Title: Cleaning & Operation of Barcode PrinterEffective Date:Supersedes: NilReview Date:Issue Date:Page No.:

|                                       | <u>'</u>                 |                  |              |             |               |            |        |
|---------------------------------------|--------------------------|------------------|--------------|-------------|---------------|------------|--------|
|                                       |                          | Labe             | l Print      |             |               |            |        |
| TRAN ID:                              |                          | GTIN:            |              |             |               |            |        |
| ITEM:                                 |                          |                  |              |             |               |            |        |
| BATCH No.                             |                          | EXPIRY D         | ATE: 30/09/2 | 020         | PRINT FORMAT: | MMM-YYYYY  |        |
| Qnty/Shipper: 30                      |                          | Qnty/Sec         | ondary: 1    |             | Label Type:   | Terrrtiary | $\sim$ |
| Storage: STORE BET                    | WEN 25°C AND 55°C        | Manufact<br>For: | ured MANUE   | ACTURED FOR |               |            |        |
| Manufactured                          |                          | 101.             |              |             |               |            |        |
| By:<br>Ees Market: ROW Y              |                          |                  |              |             |               |            |        |
| TOT Market. Non -                     |                          |                  |              |             |               |            |        |
|                                       |                          | GET              | DATA         |             |               |            |        |
|                                       |                          |                  |              |             |               |            |        |
| Select Printer                        | aserJet Pro MFP M125-M12 | 26 PCLmS         | -            |             |               |            |        |
| Reprint No                            |                          |                  | -            | ExpFormat   | MMM-YYYY      | 1          |        |
|                                       |                          |                  |              |             | 1             |            |        |
| Label to print                        |                          |                  | -            |             |               |            |        |
| lon ulu u                             |                          |                  | CTIN         |             |               | 7          |        |
| 1 1 1 1 1 1 1 1 1 1 1 1 1 1 1 1 1 1 1 | L                        | ot Number Exp    |              | 551         |               | -          |        |
| 2                                     |                          |                  |              |             |               | -          |        |
| 3                                     |                          |                  |              |             |               |            |        |
| 4                                     |                          |                  |              |             |               |            |        |
| 6                                     |                          |                  |              |             |               |            |        |
| 7                                     |                          |                  |              |             | <u>_</u>      | -          |        |
|                                       |                          |                  |              |             | F             |            |        |
|                                       |                          |                  |              |             |               |            |        |
|                                       | Print                    |                  |              |             |               |            |        |
|                                       | - mix                    |                  |              |             |               |            |        |

#### Figure 11

5.2.5.11 Click on the 'Print' button to print the Tertiary barcode labels. Standard Format for Tertiary shipper label shall be as Figure 11 for USA market and Figure 14 for ROW market.

PRODUCTION DEPARTMENT

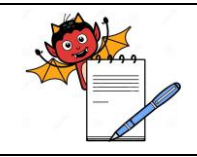

#### STANDARD OPERATING PROCEDURE

| Department: Production                         | SOP No.:        |
|------------------------------------------------|-----------------|
| Title: Cleaning & Operation of Barcode Printer | Effective Date: |
| Supersedes: Nil                                | Review Date:    |
| Issue Date:                                    | Page No.:       |

| Manufactured for : MANUF | ACTURED FOR             |              |     |
|--------------------------|-------------------------|--------------|-----|
|                          |                         |              |     |
| Manufactured by :        |                         |              |     |
| Storage Condition: STORE | BETWEEN 25 °C AND 55 °C |              |     |
|                          |                         |              |     |
| NDC No:                  | Shipper No:2            | Gross Weight | Kg. |
| Expiry: Aug-2021         | Lot No:                 | Quantity: 96 |     |
|                          |                         |              |     |
|                          |                         |              |     |
|                          |                         |              |     |
|                          |                         |              |     |
|                          |                         |              |     |
|                          |                         |              |     |
|                          |                         |              |     |

#### Figure 12 (For USA Market)

| Product Name :        |                            |              |     |
|-----------------------|----------------------------|--------------|-----|
| Manufactured for : MA | ANUFACTURED FOR            |              |     |
| Manufactured by :     |                            |              |     |
| Storage Condition:ST  | ORE BETWEN 25 °C AND 55 °C |              |     |
|                       | Shipper No:5               | Gross Weight | Kg. |
| Expiry:               | Lot No:                    | Quantity: 30 |     |
|                       |                            |              |     |
|                       |                            |              |     |
|                       |                            |              |     |
|                       |                            |              |     |
|                       |                            |              |     |
|                       | Contents Made in I         | NDIA         |     |

#### Figure 13 (For ROW Market)

- 5.2.5.12 Contents of Standard Tertiary packing label for USA market :
  - 2D Code (Data Matrix Code) having application identifier as (01) (21) (17) (10).
  - 2. Liner Barcode Contains application identifier as (17) (10) (30) on first barcode.
  - 3. Liner Barcode Contains application identifier as (01) (21) on Second barcode.

PRODUCTION DEPARTMENT

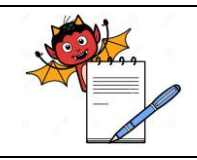

#### STANDARD OPERATING PROCEDURE

| Department: Production                         | SOP No.:        |
|------------------------------------------------|-----------------|
| Title: Cleaning & Operation of Barcode Printer | Effective Date: |
| Supersedes: Nil                                | Review Date:    |
| Issue Date:                                    | Page No.:       |

#### 5.2.5.13 Contents of Standard Tertiary packing label for ROW market:

- 2D Code (Data Matrix Code) having application identifier as (01) (21) (17)(10).
- 5. Liner Barcode Contains application identifier as (17) (10) (30) on first barcode.
- 6. Liner Barcode Contains application identifier as (01) (00) (21) on Second barcode.

#### 5.3 Precaution

- 5.3.1 If contents of label are appearing with red color it indicates the object is out of the margin then readjust it.
- 5.3.2 Expiry date format must be as YYMMDD.
- 5.3.3 During overprinting if any improper overprinting observed then subjected label to be reprint.
- 5.3.4 Never run machine without ribbon or label in the printer

#### 6.0 ABBREVIATION (S):

**SOP:** Standard Operating Procedure YYMMDD: YY for Year, MM for Month and DD for Date.

#### 7.0 **REFERENCES** (S):

Generation of GTIN number.

Generation of Secondary and Tertiary packing label in ERP.

Procedure of creating of barcode and Selection of GTIN No for Different packing Levels

8.0 ANNEXURE (S):

NA

#### 9.0 **DISTRIBUTION:**

Master Copy: Quality AssuranceControlled copy (S): Production department, Quality AssuranceReference copy (S): Production department